## How to Enter an Absence if you are at Multiple Schools:

- 1. Log into AESOP.
- 2. Click the "switch to advanced mode" button at the top right of the create absence screen.

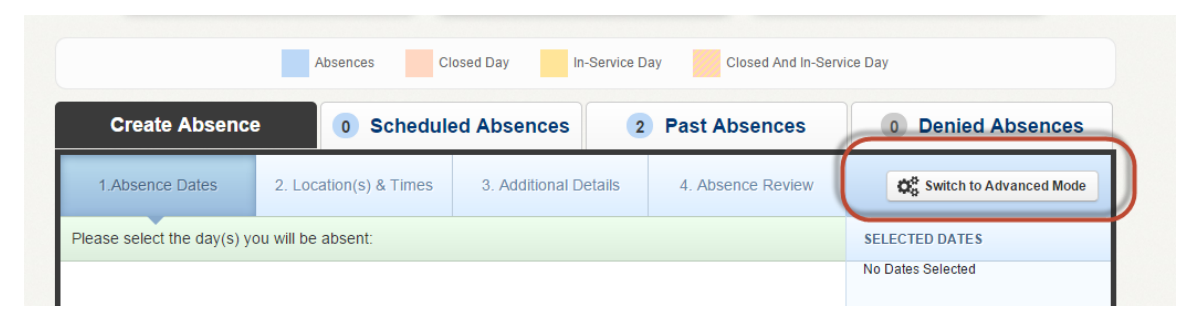

3. Fill out the first section with all the information pertaining to your first school and then click "add new variation."

| <b>~</b>  | Abs<br>Crea | ence<br>ate Absei | ice               | ≺c             | reate A  | bsence & Assign Sub Cancel                        |                                                                  |   |                                                                                  |   |
|-----------|-------------|-------------------|-------------------|----------------|----------|---------------------------------------------------|------------------------------------------------------------------|---|----------------------------------------------------------------------------------|---|
| Var       | iatio       | n #1 - Aj         | oril 17           | at             | Cal Y    | oung Middle                                       | :                                                                | ~ | NEXT STEPS                                                                       | ^ |
| 0         |             | April             | 2015              |                | 0        | School                                            | Cal Young Middle                                                 |   | Status: Unfilled                                                                 |   |
| SUN<br>29 | MON<br>30   | TUE WE<br>31 1    | <b>D THU</b><br>2 | FRI<br>3       | SAT<br>4 | Absence Reason                                    | Personal Illness (Sick Leave)                                    | 5 | ABSENCE SUMMARY                                                                  | ^ |
| 5<br>12   | 6<br>13     | 7 8<br>14 15      | 9<br>16           | 10<br>17       |          | Time<br>Please enter a valid time range using the | Substitute Report Time Please enter a valid time range using the | / | Substitute Required                                                              |   |
| 19<br>26  | 20<br>27    | 21 22<br>28 29    | 23<br>30          | <b>24</b><br>1 | 2        | HH:MM AM format.                                  | HH:MM AM format.                                                 |   | Hold Until<br>No Hold                                                            | ¥ |
| ţ         | Add         | New Varia         | ation             | )              |          | 08:30 AM to 10:15 AM                              | 08:30 AM to 10:15 AM Delete This Variation                       | n | Variation #1<br>Friday, April 17, 2015<br>Cal Young Middle<br>8:30 AM - 10:15 AM |   |

4. Once you click the "add new variation" button it will pop up with "variation #2" below. Fill out this new section with all the information pertaining to your second school.

| •        | + Add New Variation |               |                |                    |          | Make sure to select the day after you<br>update the time |                                                                   |     |                                                   |                                                  | Friday, April 17, 2015<br>Cal Young Middle<br>8:30 AM - 10:15 AM |
|----------|---------------------|---------------|----------------|--------------------|----------|----------------------------------------------------------|-------------------------------------------------------------------|-----|---------------------------------------------------|--------------------------------------------------|------------------------------------------------------------------|
| Va       | riatio              | n #2          | - Арі          | 'il 17             | at       | Monro                                                    | e Midele                                                          |     |                                                   | *                                                | Personal Illness (Sick Lea                                       |
| 0<br>SUN | MON                 | A<br>TUE      | pril 20<br>Wed | ) <b>15</b><br>тни | FRI      | D<br>SAT                                                 | school                                                            | (   | Monroe Mide                                       | dle 🔹                                            | Variation #2<br>Friday, April 17, 2015                           |
| 29       | 30                  | 31            | 1              | 2                  | 3        |                                                          | Absence Reason                                                    | - ( | Personal IIIn                                     | ess (Sick Leave)                                 | Monroe Middle<br>10:30 AM - 12:00 PM                             |
| 5        | 6                   | 1             | 8              | 9                  | 10       | F                                                        |                                                                   |     |                                                   |                                                  | Personal Illness (Sick Lea                                       |
| 12<br>19 | 13<br><b>20</b>     | 14<br>21      | 15<br>22       | 16<br>23           | 17<br>24 | 25                                                       | Time<br>Please enter a valid time range using<br>HH:MM AM format. | the | Substitute R<br>Please enter a v<br>HH:MM AM form | eport Time<br>valid time range using the<br>nat. |                                                                  |
| 26       | 27                  | 28            | 29             | 30                 | 1        | 2                                                        | Custom                                                            | •   | Custom                                            | ٣                                                |                                                                  |
| -        | ⊦Add                | New           | Variat         | ion                |          |                                                          | 10:30 AM to 12:00 PM                                              | J   | 10:30 AM                                          | to 12:00 PM<br>Delete This Variation             |                                                                  |
| No       | tae 8               | 2. <b>A++</b> | achn           | ante               |          |                                                          |                                                                   |     |                                                   |                                                  |                                                                  |

5. If more "variations" need to be added click the "add new variation" under the second variation and continue for each school/variation.

|                                                                                                 | 10:30 AM         to         12:00 PM         10:30 AM         to         12:00 PM           | Person |
|-------------------------------------------------------------------------------------------------|---------------------------------------------------------------------------------------------|--------|
| + Add New Variation                                                                             | Delete This Variation                                                                       |        |
| Variation #3 - April 17 at Shel                                                                 | don High School                                                                             |        |
| April 2015                                                                                      | School Sheldon High School                                                                  |        |
| 29 30 31 1 Z 3                                                                                  | Absence Reason Personal Illness (Sick Leave)                                                |        |
| 12     11     14     15     16     17     18       19     20     21     22     23     24     25 | Substitute Report Time           Please enter a valid time range using the HH:MM AM format. |        |
| 26 27 28 29 30 1 2                                                                              | Custom                                                                                      |        |
|                                                                                                 | 01:00 PM to 02:10 PM 01:00 PM to 02:10 PM                                                   |        |
| + Add New Variation                                                                             | Delete This Variation                                                                       |        |

 Once you are done adding variations you will see a summary on your screen. Then continue as normal and either "create absence" or "create absence & assign sub" if you have re-arranged with someone. See example on next page.

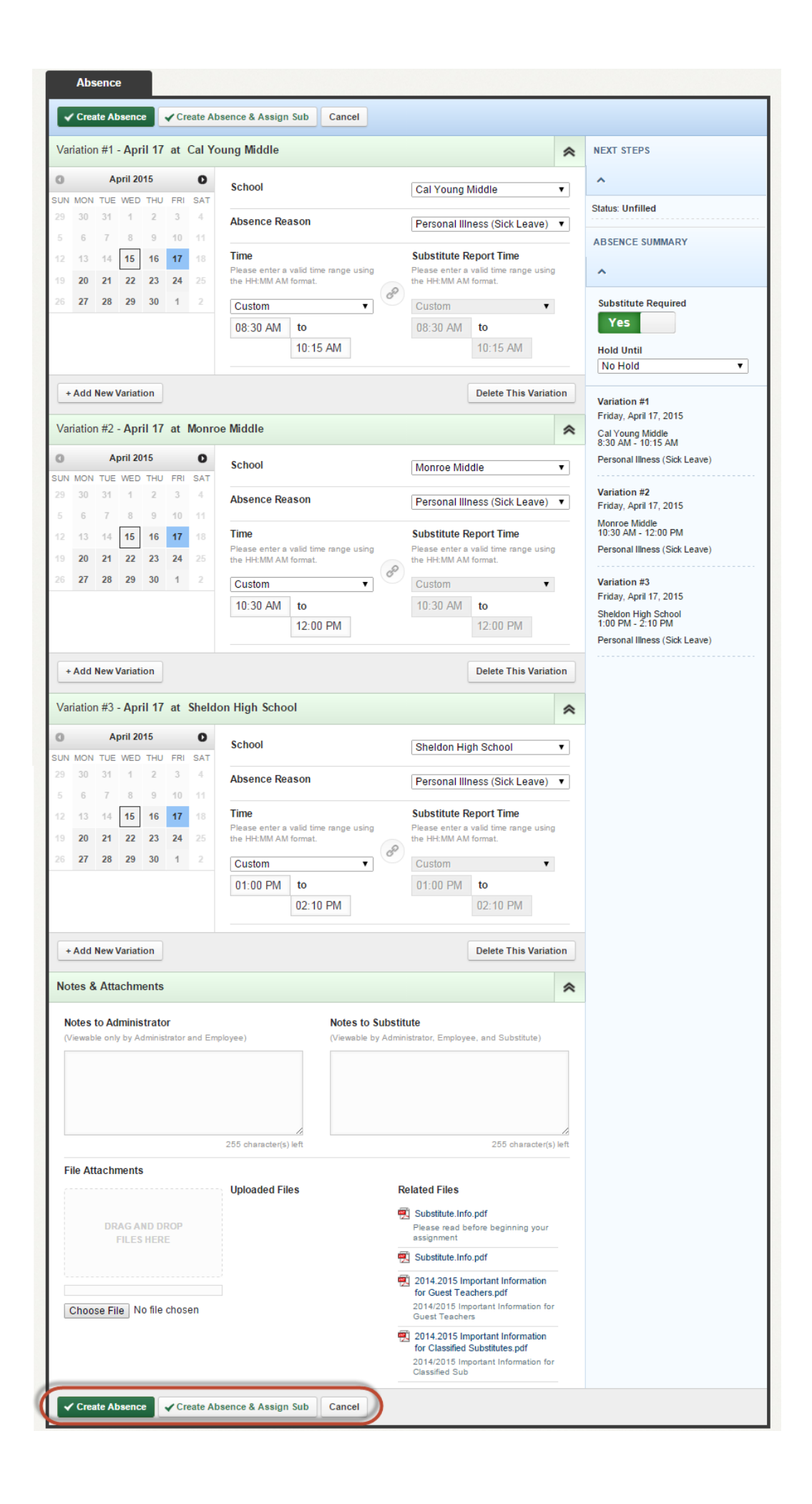